# Αναλυτικές οδηγίες καταχώρησης στοιχείων

- 1. Για να καταχωρήσεις τα στοιχεία πρέπει να διαθέτεις τα ακόλουθα:
  - τον Κωδικό Υποψηφίου (για τους αλλογενείς είναι στο μηχανογραφικό δελτίο ο κωδικός που αποτελείται από Κωδ.Χώρας, Κατηγ, Αυξ.αριθμό). Αυτό θα είναι το username που θα χρησιμοποιήσεις για την είσοδο στην πλατφόρμα.
  - Το password που θα χρησιμοποιήσεις για την είσοδο στην πλατφόρμα. Θα είναι αυτό που έλαβες με SMS την ημέρα έναρξης των υποβολών στην πλατφόρμα register.auth.gr
  - Την αστυνομική σου ταυτότητα
  - Τον προσωπικό σου αριθμό κινητού τηλεφώνου. Σε αυτόν τον αριθμό θα αποσταλούν με SMS αργότερα οι κωδικοί για τη δημιουργία του ιδρυματικού σου λογαριασμού.
  - 🗸 Όλα τα απαραίτητα δικαιολογητικά σε ηλεκτρονική μορφή.

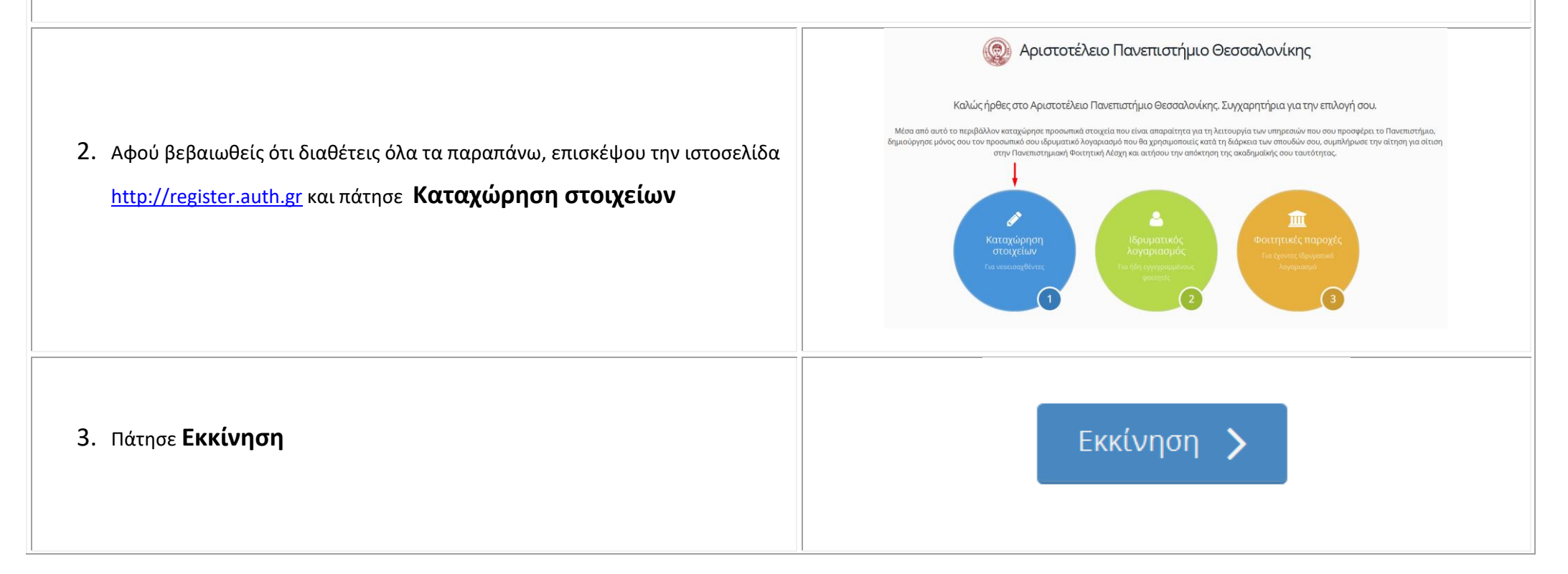

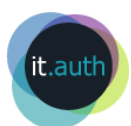

## KEYCLOAK

### 4. Δώσε στα πεδία:

- Username or Email: τον Κωδικό Υποψηφίου (σύμφωνα με τα προαναφερόμενα στο Βήμα 1) και
- Password: αυτό που έλαβες με SMS την ημέρα έναρξης των υποβολών στην πλατφόρμα register.auth.gr

Εάν σε αυτό το σημείο αντιμετωπίσεις πρόβλημα με την είσοδο σου στην εφαρμογή επικοινώνησε με την εξυπηρέτηση χρηστών του Κέντρου Ηλεκτρονικής Διακυβέρνησης ΑΠΘ (2310 999000, <u>support@auth.gr</u>)

| Κωδικός υποψηφίου | Log In                                                           |  |  |
|-------------------|------------------------------------------------------------------|--|--|
| Username or email | Ιδρυματικό Single Sign-On του ΑΠΘ                                |  |  |
| Password          | <br>Έτος γέννησης (κατηγ. αλλογενών) ή κωδικός που έλαβες με SMS |  |  |
| Log in            | (υπόλοιπες κατηγορίες)                                           |  |  |

5. Πάτησε το εικονίδιο που βλέπεις στην οθόνη για να εισέλθεις στη φόρμα καταχώρησης στοιχείων

|                                                                                                    | Βοήθεια 21716327 Υ ∈                                                                              |
|----------------------------------------------------------------------------------------------------|---------------------------------------------------------------------------------------------------|
| Αιτήσεις                                                                                                    |                                                                                                   |
| ΤΜΗΜΑ ΑΓΓΛΙΚΗΣ ΓΛΩΣΣΑΣ ΚΑΙ ΦΙΛΟΛΟΓΙΑΣ                                                                                                    |                                                                                                   |
| Πάτησε το εικονίδιο παρακάτω και συμπλήρωσε τη φόρμα καταχώρησης στοιχείων. Τι<br>ονοματεπώνυμο, καθώς και τα ονόματα μητρός/πατρός, θα πρέπει να μετατραπούν σ<br>στη φόρμα που δεν είναι δυνατόν να διορθωθούν κατά την καταχώρηση, απευθύνσου | α στοιχεία που αφορούν το<br>ε πεζά τονούμενα. Για τυχόν λάθη<br>στη Γραμματεία του Τμήματός σου. |
| 8                                                                                                    |                                                                                                   |

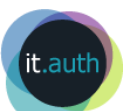

| 6. Στα πεδία που εμφανίζονται αρχικά, στα Στοιχεία Φοιτητή, ΓΡΑΨΕ ΞΑΝΑ με πεζά και τόνους τα ονομαστικά σου στοιχεία (πχ. Συμεών Συμεωνίδης, Χρήστος, Σοφία). Ονοματεπώνυμα με λατινικούς χαρακτήρες χρειάζεται μόνο να μετατραπούν σε πεζά. | Προσωπικές Πληροφορίες         Έγγραφα         Ο Μηνύματα           Στοιχεία Εγγραφής         Ετος εγγραφής         2021-2022           ΤΜΗΜΑ ΑΓΓΛΙΚΗΣ ΓΛΩΣΣΑΣ ΚΑΙ ΦΙΛΟΛΟΓΙΑΣ         2021-2022           Στοιχεία Φοιτητή         Ονομα *         Επώνυμο *           Μετατρέψτε το όνομα σε πεζά τονούμενα         Μετατρέψτε το όνομα σε πεζά τονούμενα         Όνομα πατρός σε πεζά τονούμενα           Φύλο *         Υπρικοότητα *         Μεταιριακή         Χ • |   |
|----------------------------------------------------------------------------------------------------|----------------------------------------------------------------------------------------------------|---|
| 7. Στα Στοιχεία Ταυτότητας συμπλήρωσε τα πεδία που αφορούν στο έγγραφο ταυτοποίησης που θα χρησιμοποιήσεις για την ταυτοποίησή σου στη Γραμματεία.                                                                                           | Στοιχεία Ταυτότητας         Ημερομηνία Γέννησης*         02/11/1995         Τύπος εγγράφου ταυτοποίησης*         Αριθμός εγγράφου ταυτοποίησης*         Αριθμός εγγράφου ταυτοποίησης*         Γία παράδειγμα αριθμός ταυτότητας ή διαβατηρίου κτλ.                                                                                                    | * |

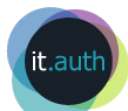

|                                                                                                    | Στοιχεία Μόνιμης Κατοικίας                   |                                                                                                |                                                                              |                                       |  |
|----------------------------------------------------------------------------------------------------|----------------------------------------------|------------------------------------------------------------------------------------------------|------------------------------------------------------------------------------|---------------------------------------|--|
|                                                                                                    | Διεύθυνση                                    | тк                                                                                             | Πόλη                                                                         | Περιοχή                               |  |
| 8. Παρακάτω θα πρέπει να συμπληρώσεις τα στοιχεία της Μόνιμης και<br>Προσωρινής Κατοικίας εφόσον υπάρχει. Απαραίτητο είναι να συμπληρώσεις<br>τον προσωπικό σου αριθμό κινητού τηλεφώνου. Είναι πολύ σημαντικός ο<br>αριθμός κινητού τηλεφώνου. Στον αριθμό αυτό θα αποσταλούν οι κωδικοί<br>για τη δημιουργία του ιδρυματικού σου λογαριασμού. Ο ιδρυματικός<br>λογαριασμός είναι απαραίτητος κατά τη διάρκεια των σπουδών σου για όλες<br>τις ηλεκτρονικές υπηρεσίες του πανεπιστημίου. | χώρα<br>Στοιχεία Προσωρ<br>Διεύθυνση<br>Χώρα | <ul> <li>Τηλέφωνο</li> <li>Τιλέφωνο</li> <li>Τκ</li> <li>Τηλέφωνο</li> <li>Τηλέφωνο</li> </ul> | Κινητό Τηλέφωνο *<br>Συμπεριλάβετε και τον κωδικά<br>χώρας π.χ. +3069xxxxxxx | Εmail *         ο της         Περιοχή |  |
| <ol> <li>Εφόσον ολοκληρώσεις, πάτησε Επόμενο για να ανεβάσεις τα απαραίτητα<br/>δικαιολογητικά.</li> </ol>                                                                                                    |                                              |                                                                                                | Επόμενο                                                                      |                                       |  |
| 10. Στην οθόνη που εμφανίζεται ανέβασε όλα τα απαραίτητα δικαιολογητικά<br>σύμφωνα με τα προβλεπόμενα της εγκυκλίου για την κατηγορία σου και<br>σύμφωνα με τη σχετική ανακοίνωση του τμήματος σπουδών. Τέλος, πάτησε<br>Υποβολή για να καταχωρήσεις οριστικά την αίτησή σου.                                                                                                    |                                              | Επόμεν                                                                                         | νο Υποβολ                                                                    | ή                                     |  |

11.Στο σημείο αυτό εμφανίζεται μήνυμα που σε ενημερώνει ότι αν υποβάλεις οριστικά δε θα μπορείς να αλλάξεις οτιδήποτε. Γι' αυτό βεβαιώσου ότι η αίτησή σου είναι πλήρης και πάτησε ΟΚ. Μπορείς οποιαδήποτε στιγμή <u>πριν</u> <u>την οριστική υποβολή</u> να εισέλθεις στην αίτησή σου για να συμπληρώσεις οτιδήποτε.

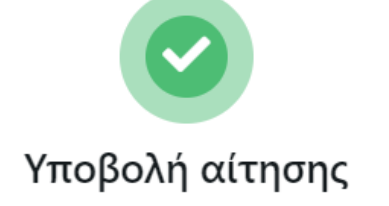

Πρόκειται να υποβάλλετε οριστικά την αίτηση. Μετά από αυτή την ενέργεια δεν θα μπορείτε να κάνετε καμία τροποποίηση. Θέλετε να συνεχίσετε?

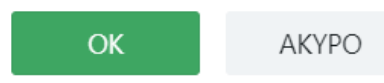

### Αιτήσεις

#### **ΤΜΗΜΑ ΑΓΓΛΙΚΗΣ ΓΛΩΣΣΑΣ ΚΑΙ ΦΙΛΟΛΟΓΙΑΣ** Υποβλήθηκε

Πάτησε το εικονίδιο παρακάτω και συμπλήρωσε τη φόρμα καταχώρησης στοιχείων. Τα στοιχεία που αφορούν το ονοματεπώνυμο, καθώς και τα ονόματα μητρός/πατρός, θα πρέπει να μετατραπούν σε πεζά τονούμενα. Για τυχόν λάθη στη φόρμα που δεν είναι δυνατόν να διορθωθούν κατά την καταχώρηση, απευθύνσου στη Γραμματεία του Τμήματός σου.

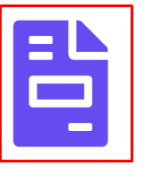

Δημιουργήθηκε την 23/9/21, 9:35 π.μ. Τροποποιήθηκε την 23/9/21, 3:25 μ.μ.

12. Στη σελίδα που επιστρέφεις μπορείς να δεις ότι Υποβλήθηκε η αίτηση και να πατήσεις το εικονίδιο για να τη δεις.

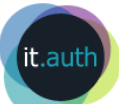

13. Μετά τον έλεγχο των δικαιολογητικών από τη Γραμματεία και την ολοκλήρωση της εγγραφής σου θα λάβεις ένα μήνυμα SMS το οποίο θα περιέχει 2 αριθμούς (θα αναφέρονται ως AΠM και OTP). Με αυτούς τους αριθμούς επισκέψου πάλι την ιστοσελίδα <u>http://register.auth.gr</u> και πάτησε **Ιδρυματικός λογαριασμός** για να δημιουργήσεις τον ιδρυματικό σου λογαριασμό που θα χρησιμοποιείς κατά τη διάρκεια των σπουδών σου για όλες τις ηλεκτρονικές υπηρεσίες, π.χ. ηλεκτρονική δήλωση μαθημάτων, δημιουργία ακαδημαϊκής ταυτότητας.

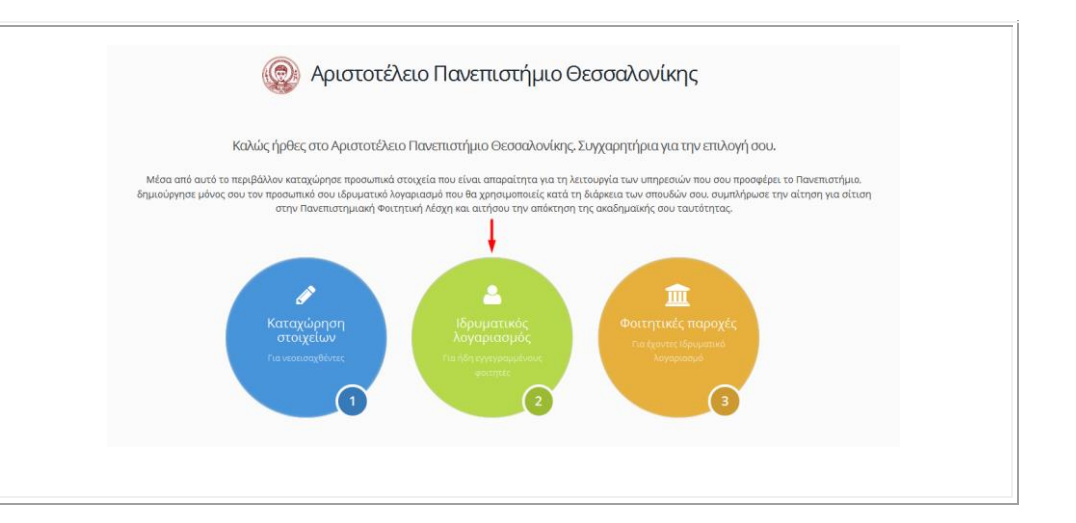

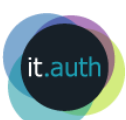